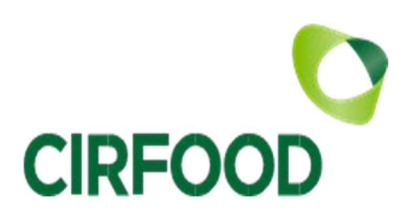

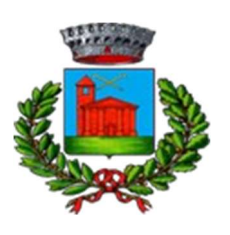

Comune di Cadeo

# Comune di Cadeo

## MANUALE ISCRIZIONE E DOMANDA ON-LINE

## SOMMARIO

INTRODUZIONE

ACCESSO AL SITO

**RICHIESTA ISCRIZIONE AL SERVIZIO** 

CONTROLLO STATO DELLA DOMANDA

**CANCELLAZIONE DOMANDA** 

### Introduzione

L'ente gestore del servizio di mensa scolastica, la società CIRFOOD, ha attivato l'iscrizione online al servizio di Refezione Scolastica.

Tutti i genitori devono procedere all'iscrizione on line al servizio.

#### Accesso al sito

Collegarsi all'indirizzo <u>http://cadeo.ecivis.it</u> inserire il proprio codice utente e la propria password negli appositi spazi e premere **Accedi**.

È possibile accedere anche con credenziali Spid se l'intestatario delle credenziali coincide con l'intestatario del conto elettronico.

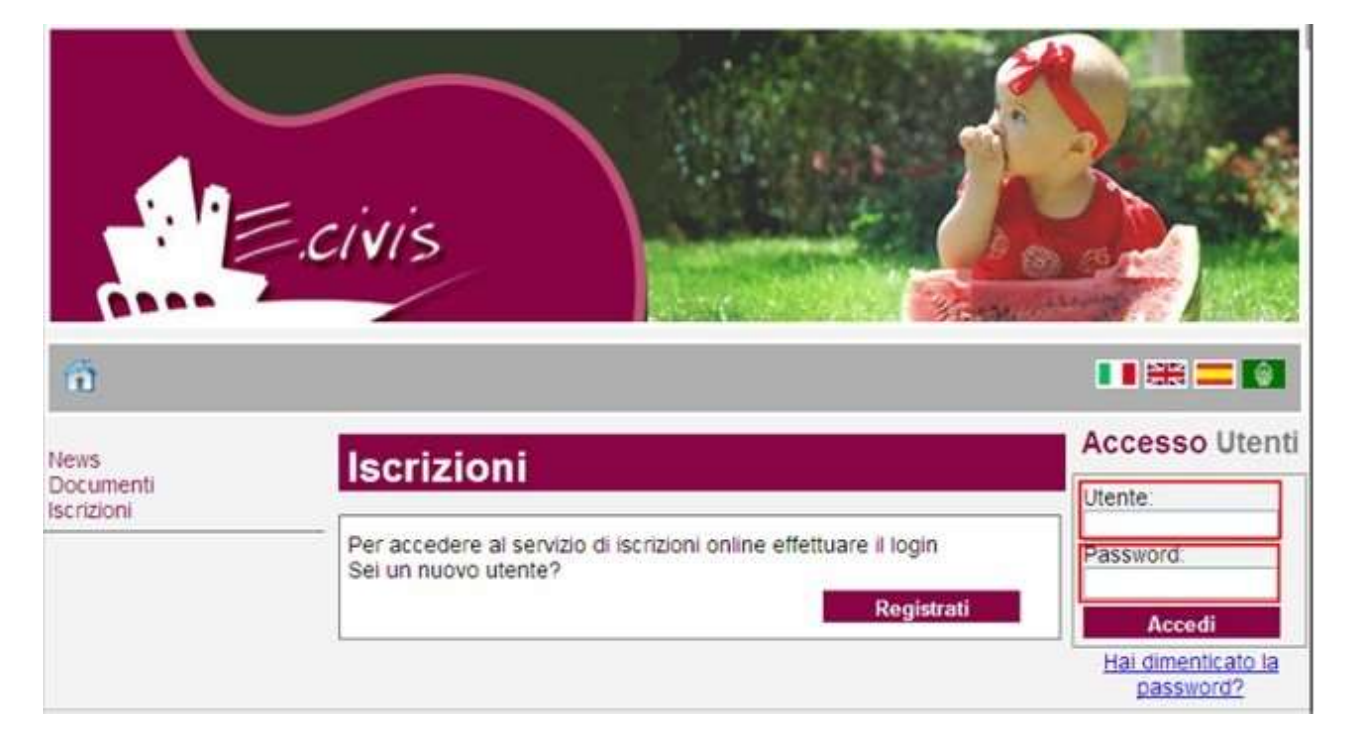

I genitori degli alunni che già negli anni scorsi hanno usufruito del servizio di mensa scolastica possono utilizzare le credenziali già in loro possesso, utente e password. *Gli stessi genitori possono accedere anche tramite credenziali SPID ma per vedere i dati dei bambini inseriti sono necessarie le credenziali dell'intestatario del conto elettronico.* 

I genitori che per <u>la prima volta</u> entreranno nel portale (alunni classi prime o nuovi iscritti) dovranno accedere tramite credenziali SPID considerando che l'intestatario di quelle credenziali sarà poi l'intestatario del conto elettronico di refezione.

### **Richiesta Iscrizione al servizio**

Una volta eseguito l'accesso compare la seguente schermata principale:

Cliccare sulla voce Iscrizioni.

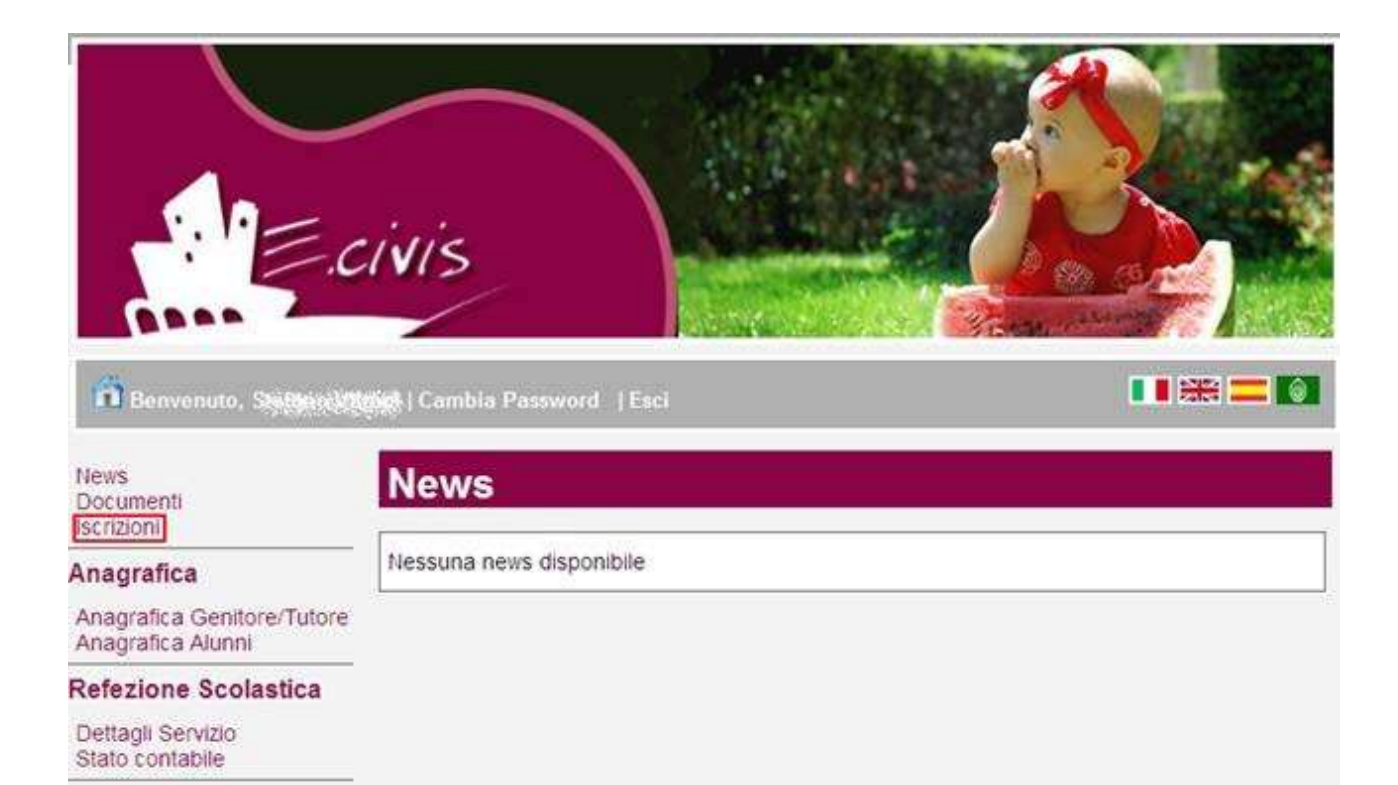

#### Cliccare su Moduli d'Iscrizione.

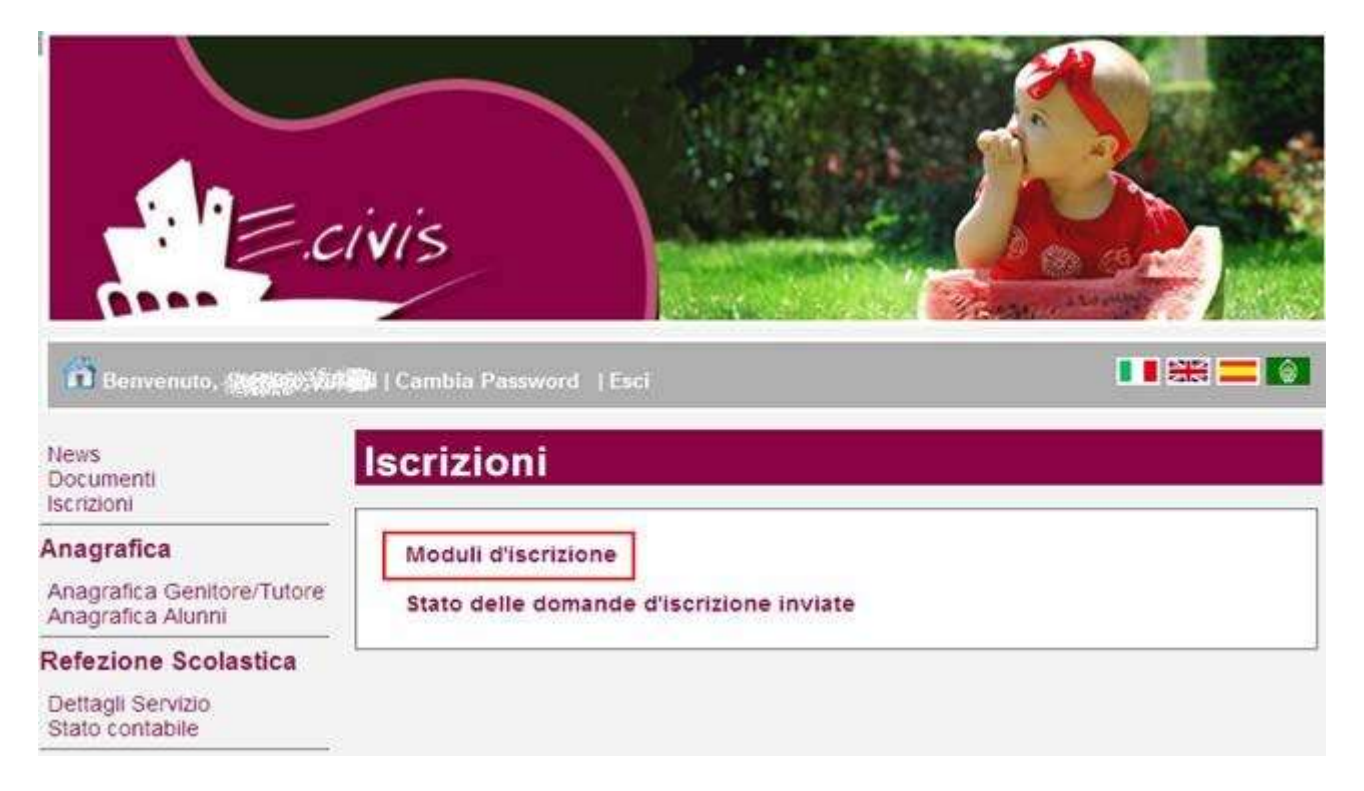

#### Selezionare il modulo richiesto

| crizioni > Moduli |                                  |  |  |  |  |
|-------------------|----------------------------------|--|--|--|--|
| Refezione Sc      | plastica                         |  |  |  |  |
| Domanda d'iso     | rizione al servizio di refezione |  |  |  |  |
| Validità dal      | all                              |  |  |  |  |

Si ricorda che la domanda è unica per tutti i figli per i quali si vuole richiedere l'iscrizione al servizio.

La schermata successiva alla scelta del modulo mostra i figli già presenti al servizio in anni precedenti e quindi i cui dati sono già conosciuti dal sistema.

| internet                                        | vis    |                                  |           |  |
|-------------------------------------------------|--------|----------------------------------|-----------|--|
| Benvenuto, CARINGS ANN                          | lscriz | imbia Password   Esci            |           |  |
| Anagrafica                                      |        | Selezionare i figli da iscrivere |           |  |
| Anagrafica Genitore/Tutore<br>Anagrafica Alunni |        | BRUEL ALENE/WORKD                |           |  |
| Refezione Scolastica                            |        | BRUNT CRISTIANO                  |           |  |
| Dettagli Servizio<br>Stato contabile            |        |                                  |           |  |
|                                                 |        |                                  | Avanti >> |  |

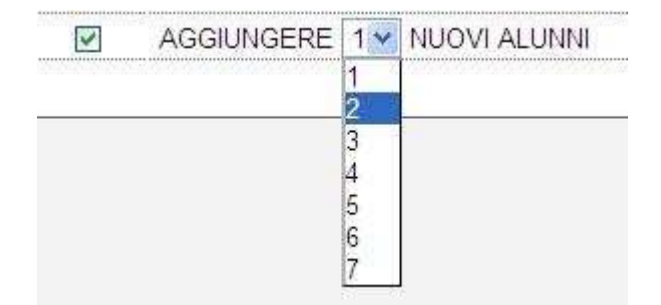

Cliccare quindi sul pulsante Avanti>>

Se non si richiede l'iscrizione di tutti i figli già presenti al sistema compare un messaggio che ricorda che la domanda d'iscrizione al servizio di refezione è unica.

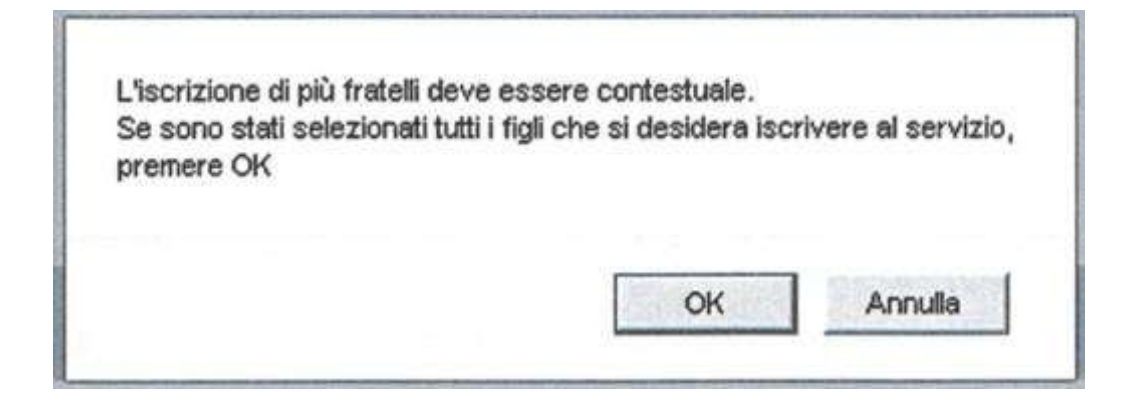

Cliccare su OK se la scelta dei figli da iscrivere era corretta.

Il sistema mostra il modulo di domanda di iscrizione da compilare nella sua interezza. Le informazioni anagrafiche relative al tutore e ai figli già presenti nel sistema sono inserite automaticamente nel modulo della domanda. E' possibile modificarle se fossero intervenute variazioni.

Per compilare l'invio della domanda premere il pulsante **Invia Richiesta**. Se alcuni dati obbligatori non sono stati inseriti il sistema ripropone la domanda segnalando inrosso quali campi non sono stati compilati.

| Es: codice fiscale | * | campo obbligatorio |  |
|--------------------|---|--------------------|--|
|--------------------|---|--------------------|--|

Nel caso di iscrizione di nuovi alunni il sistema controlla, tramite il codice fiscale, se questi sono già conosciuti ed associati ad un tutore diverso da quello che sta compilando la domanda. In questo caso l'iscrizione non viene inoltrata in quanto non può essere cambiato il nominativo del genitore/tutore.

Se la domanda è stata compilata correttamente il sistema mostra il messaggio "la domanda di iscrizione è stata registrata". Cliccando sulla voce sottostante **scarica il modulo in formato pdf** è possibile scaricare la domanda compilata in formato pdf.

## Controllo stato della domanda

Dal sito è possibile controllare la situazione delle domande inoltrate cliccando su **Iscrizioni** 

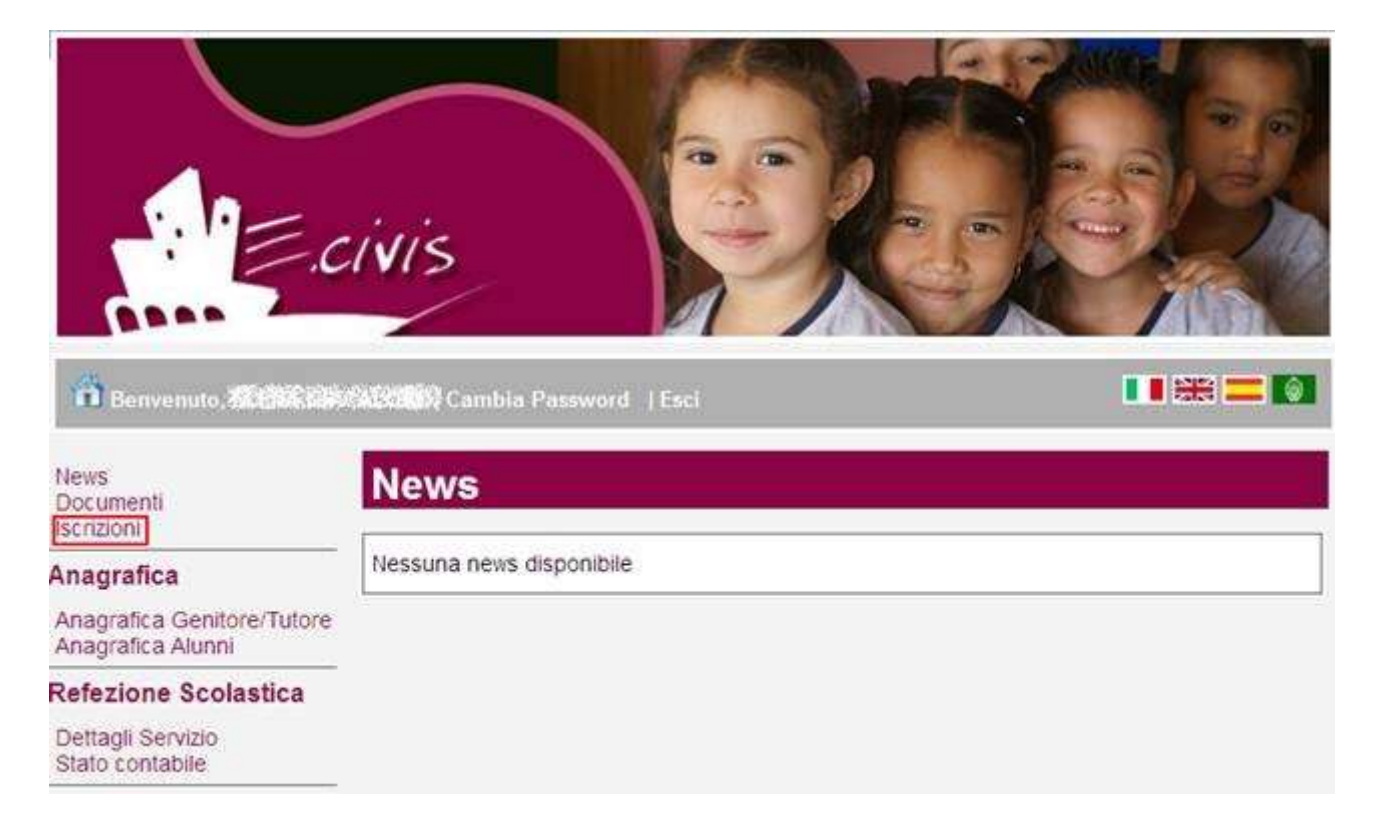

#### E quindi su Stato della domanda di iscrizione inviata

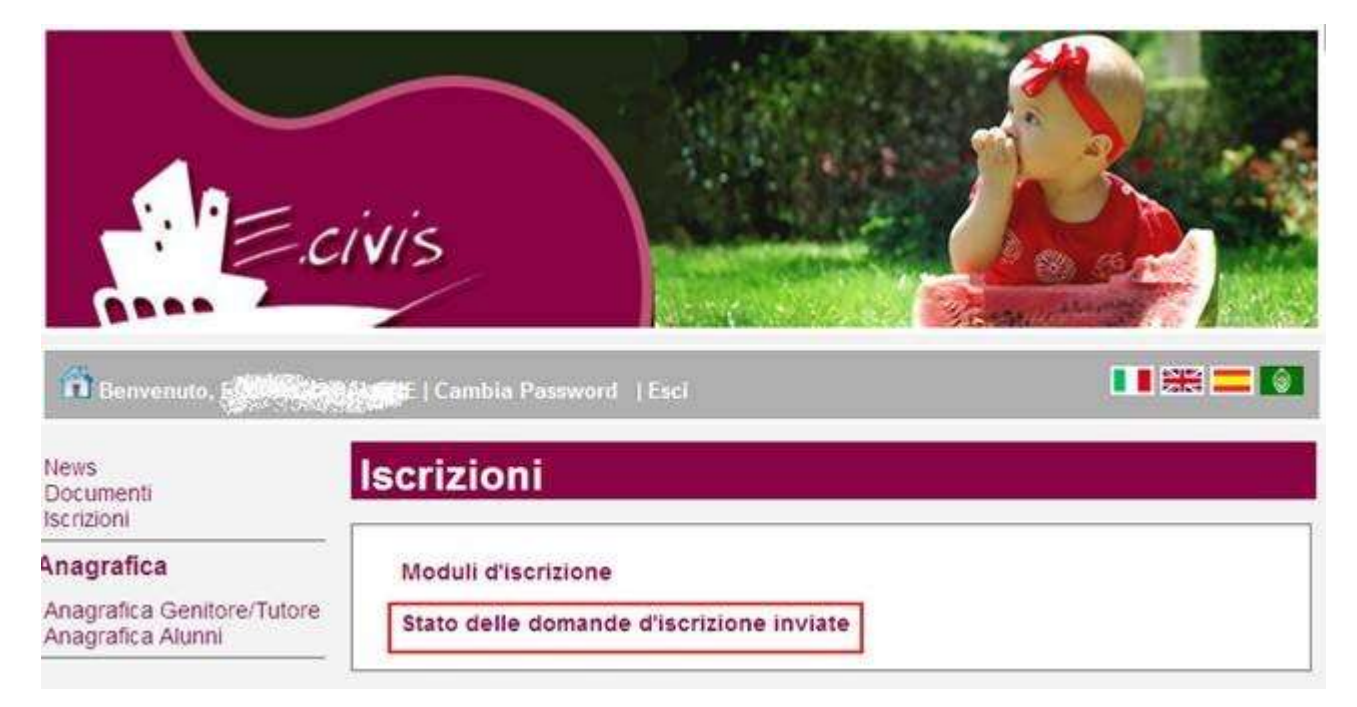

Il sistema mostra quindi l'elenco delle domande inviate e la situazione di ognuna:

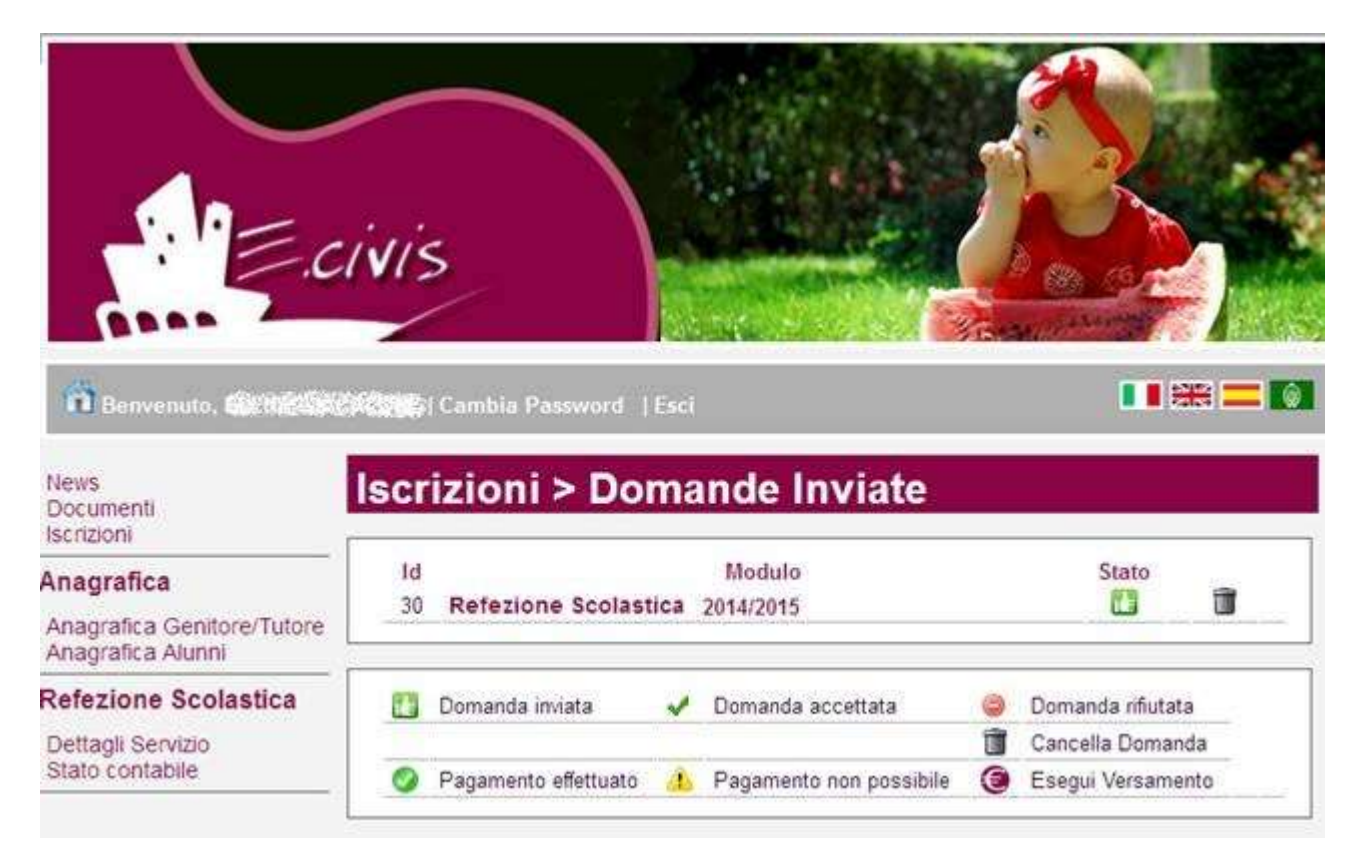

Nell'esempio sopra riportato il genitore ha inoltrato la domanda per il servizio di Refezione scolastica ed è in stato di "Domanda inviata" (il simbolo dello stato ci riporta che la domanda è stata inviata correttamente).

### **Cancellazione domanda**

Dalla finestra che mostra la situazione è possibile cancellare una domanda inoltrata annullando quindi la richiesta corrispondente all'iscrizione. Questa operazione èutile nel caso ci si rende conte di aver effettuato un errore nella compilazione della domanda oppure non si voglia più usufruire del servizio.

NB: è possibile cancellare la domanda solo se lo stato è 🚺 Domanda inviata